## Utilizzo dell'App GIUSTIZIA CIVILE per cellulari e tablet

 Scarica l'app utilizzando Google Play Store o Play Store: scrivi i termini di ricerca nell'apposito spazio e clicca sull'icona dell'App,

poi nella schermata successiva clicca su Installa

Google Play giustizia civile mobile Intrattenimento -Risultati di ricerc App App 1 1 Film . Musica M Libri ---Edicola Giustizia Civile Dispositivi Lū Ministero della Giustizia Account \*\*\*\* I miei abbonamenti 🚡 "d∣ 14% 🛙 05:41 PM stizia Civile 🎡 Giu mobile Giustizia Civile Ministero della Giustizia PEGI 3 al Affari Consultazione pubblica dei registri Civili del Ministero della Giustizia ALTRE INFO Giystizia Civile 😂= 🎯 unci ni Q Conte di Appello di Roma Contenziono Giule O .

> 12/2013 R.G. 12/201 utilizza 23

• Clicca su Accetto

•

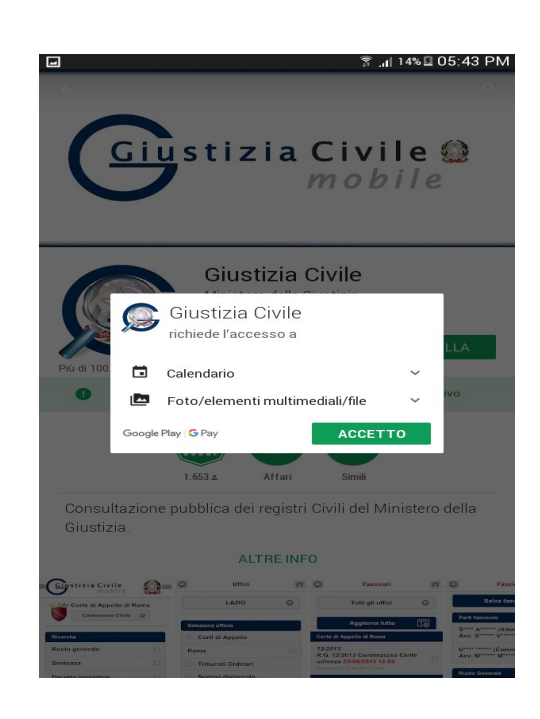

• Completata l'installazione, apri il programma cliccando su Apri

 Leggi il testo di Benvenuto, spunta la casella "Non mostrare più" e clicca su Chiudi

• Nella schermata successiva clicca su Seleziona Regione e scegli Emilia-Romagna

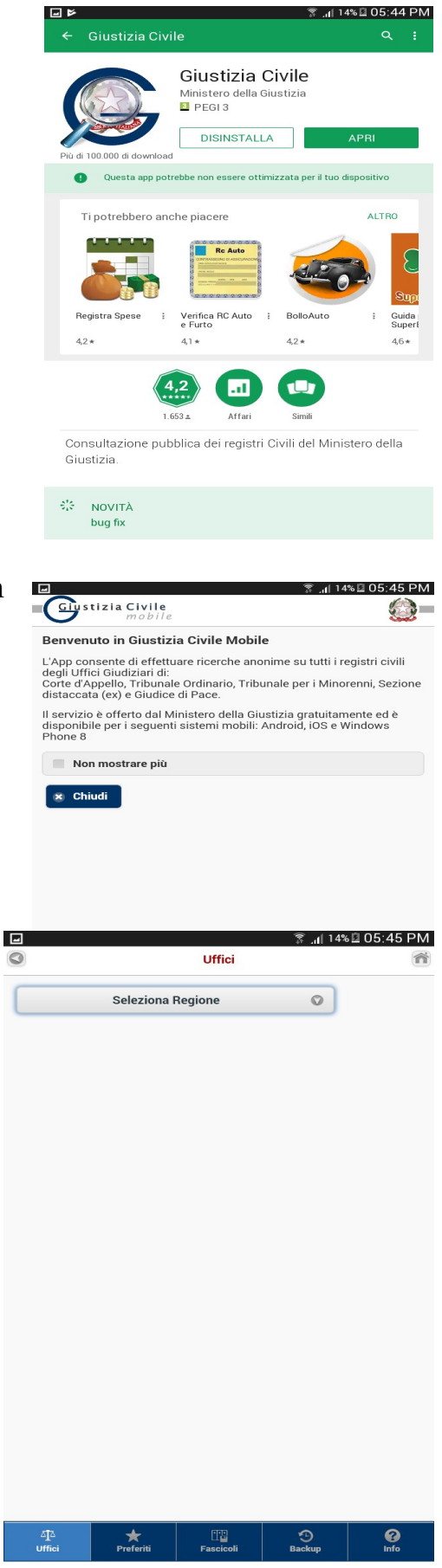

Clicca su Tribunali Ordinari e successivamente su • Reggio nell'Emilia

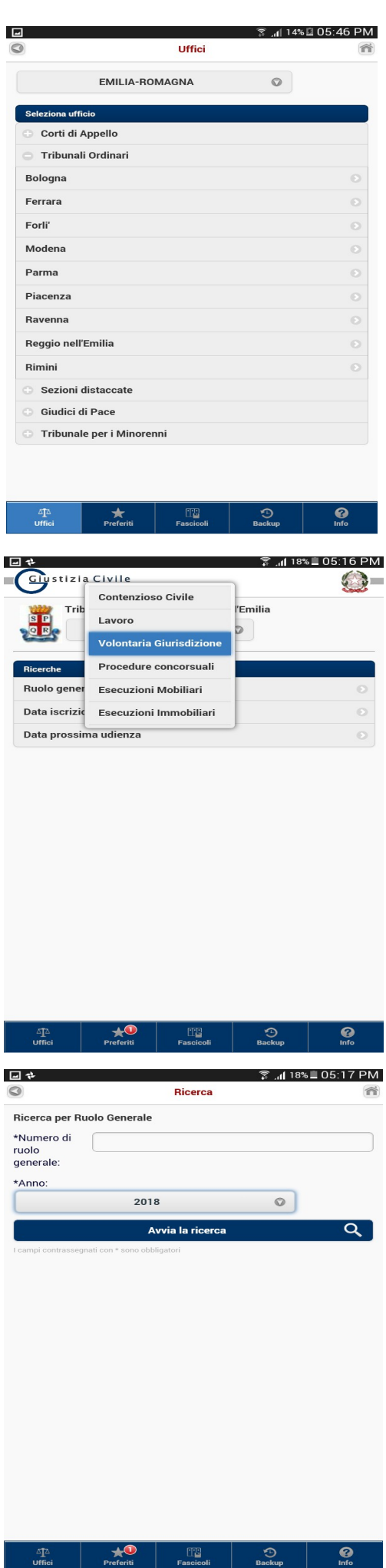

Scegli la cancelleria Volontaria Giurisdizione •

Inserisci il numero di Ruolo Generale e scegli • l'anno, poi "avvia la ricerca"

• Si aprirà la schermata che riporta lo stato del fascicolo (scorrere verso il basso per leggere tutto)

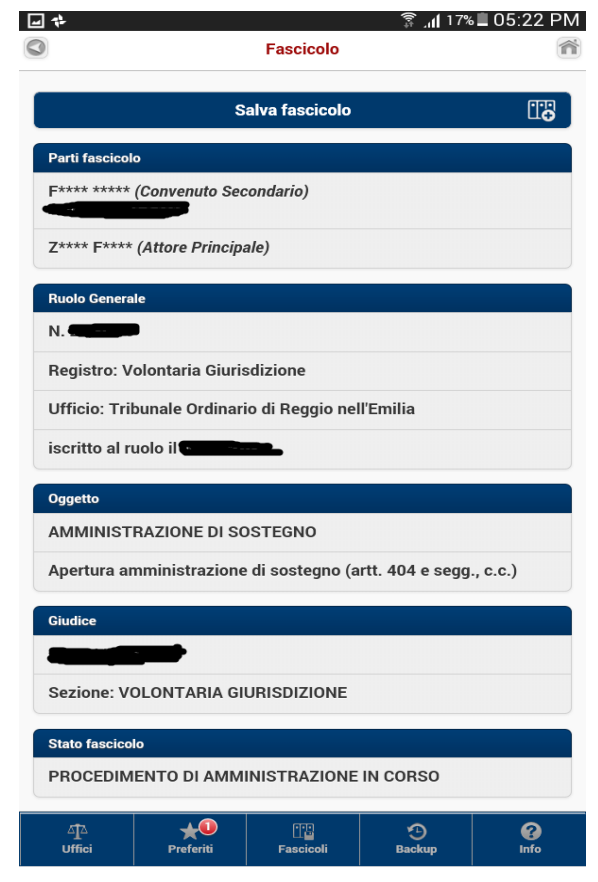

|                         |                                | Fascicolo                |               |         |
|-------------------------|--------------------------------|--------------------------|---------------|---------|
| Storico fasci           | icolo                          |                          |               |         |
| 08/01/201               | 8 - ISCRIZIONE                 | E RUOLO GENER            | ALE           |         |
| 09/01/201               | 8 - ASSEGNAZ                   | IONE A SEZIONI           | E             |         |
| 09/01/201               | 8 - DESIGNAZI                  | ONE GIUDICE              |               |         |
| 06/02/201               | 8 - FISSAZION                  | E UDIENZA DI C           | OMPARIZIONE   | PARTI   |
| 13/02/201               | 8 - RITORNO A                  | TTI DAL PM/PG            | ;             |         |
| 16/03/201               | 8 - SOSTITUZI                  | ONE GIUDICE              |               |         |
| 16/03/201               | 8 - DECRETO D                  | DI APERTURA AI           | MMINISTRAZI   | ONE     |
| 16/03/201               | 8 - RISERVA                    |                          |               |         |
| 16/03/201<br>AMMINIST   | 8 - NOMINA E<br>RAZIONE DI S   | FISSAZIONE UD<br>OSTEGNO | IENZA DI GIUR | AMENTO  |
| 17/03/201               | 8 - SOSTITUZI                  | ONE GIUDICE              |               |         |
| 19/03/201<br>ALL'UFF. [ | 8 - COMUNICA<br>DI STATO CIVIL | ZIONE APERTU<br>E        | RA AMMINIST   | RAZIONE |
| 19/03/201               | 8 - CORREZION                  | NE DATI FASCIC           | OLO           |         |
| 20/03/201               | 8 - RITORNO A                  | TTI DAL PM/PG            | ;             |         |
| 10/04/201               | 8 - SOSTITUZI                  | ONE GIUDICE P            | ER L'UDIENZA  |         |
| 10/04/201               | 8 - GIURAMEN                   | TO AMMINISTR             | AZIONE DI SO  | STEGNO  |
| 15/04/201               | 8 - ANNOTAZIO                  | ONE                      |               |         |
| 14/05/201               |                                | ISTANZE GENER            | RICHE         |         |